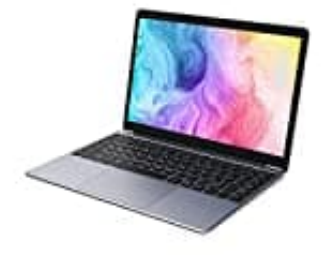

## **CHUWI HeroBook Pro**

## **BIOS zurücksetzen**

Ein BIOS Reset lässt sich über das System auf verschiedene Arten durchführen. Dies ist beispielsweise eine schnelle und einfache Methode, die auf alle Mainboards anzuwenden ist:

- 1. Schalte den PC ein und drücke die Taste "**F**" oder "**Entf**", um ins BIOS zu gelangen. Die entsprechende Taste ist abhängig vom Gerät und kann im Handbuch ermittelt werden.
- 2. In den Einstellungen suchst du dann "Load Default Settings", dessen Eingabe du bestätigst.
- 3. Die Standardwerte des BIOS sollten sich nun wiederherstellen und die fehlerhafte Einstellung sollte gelöscht sein.
- 4. Bei einem Neustart des PCs sollte sich das BIOS nun wieder im Werkszustand befinden.